LES TUTORIELS pour AUDACITY 2.4.2 sous WINDOWS 10

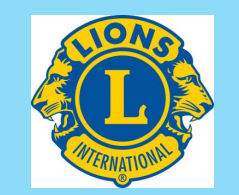

- 1 Installation d'Audacity 2.4.2 2 (4'15")
- 2 Paramétrage d'Audacity (4'58'')
- 3 Enregistrement numérique : les réglages (11'50'')
- 4 Enregistrement proprement dit (9')
- 5 Correction des erreurs de lecture (6'30'')

## 6 – Les noms de fichiers (5')

7 – iTunes : installation, paramétrage, utilisation (11')

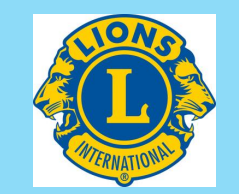

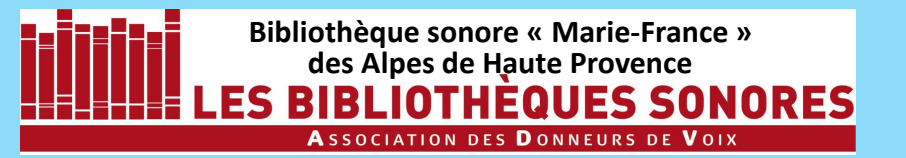

# **AUDACITY 2.4.2**

## Les noms de fichiers

Version 1.0

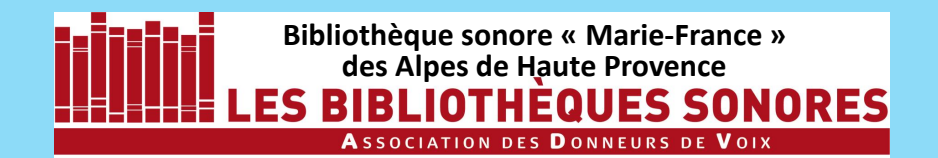

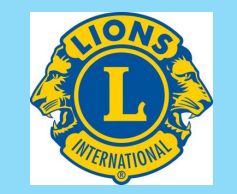

## LA SYNTAXE OBLIGATOIRE DES NOMS DE FICHIERS

Il est impératif – et c'est bien normal – que toutes les Bibliothèques Sonores utilisent la même syntaxe pour l'écriture des noms des livres et des fichiers qui en composent l'enregistrement.

De plus, comme les livres peuvent être mis à disposition des audiolecteurs via Internet, quelques contraintes existent.

Entrons dans le détail....

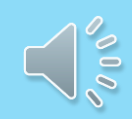

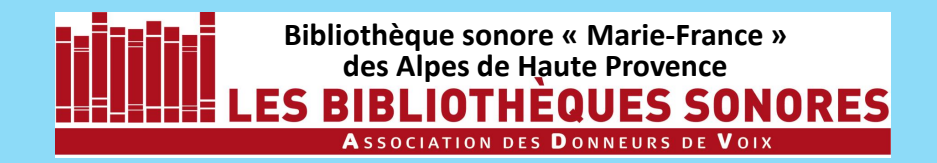

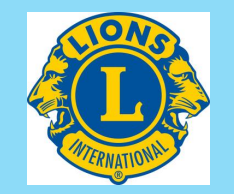

IMPORTANT .

## **LES NOMS DES FICHIERS**

L'audiolecteur doit trouver les fichiers classés dans le bon ordre!

Pour éviter des problèmes dans la bonne succession des fichiers de lecture, il est essentiel d'apporter un soin rigoureux au nommage des fichiers : entre deux séances d'enregistrement, on peut être tenté d'écrire le nom une fois avec des espaces et la fois suivante avec des soulignés.

Ces fichiers ne se classeront pas dans le bon ordre de lecture !

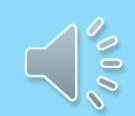

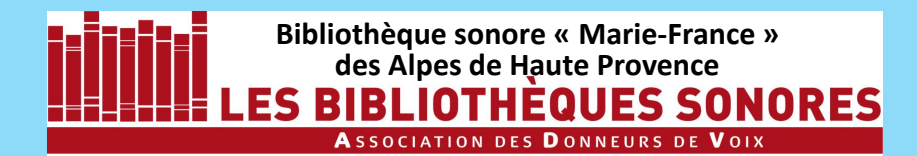

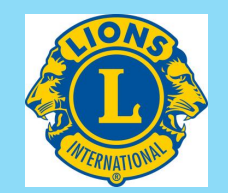

Pour éviter ce genre de problème, au moment de l'enregistrement des fichiers, il suffit de dupliquer le nom d'un fichier précédemment enregistré et de changer son numéro d'ordre.

| Exporter l'au                           | dio                                                           |                                                |    |                   |  | ×                                      |
|-----------------------------------------|---------------------------------------------------------------|------------------------------------------------|----|-------------------|--|----------------------------------------|
| Enregistrer dans :                      | LEROUX_GASTON_LE_MYSTERE_DE_LA_ V 🗿 🎓 📂 🖽 🕶                   |                                                |    |                   |  |                                        |
| Accès rapide<br>Bureau<br>Bibliothèques | Nom<br>chambre_jau<br>chambre_jau<br>chambre_jau              | ^<br>ine_001.mp3<br>ine_002.mp3<br>ine_003.mp3 | N° | Titre<br>05<br>05 |  | Inter                                  |
| Réseau                                  | < Nom du fichier : chambre_jaune_003.mp3  Type : Fichiers MP3 |                                                |    |                   |  | ><br>Enregistrer<br>Annuler<br>Options |

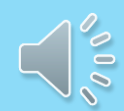

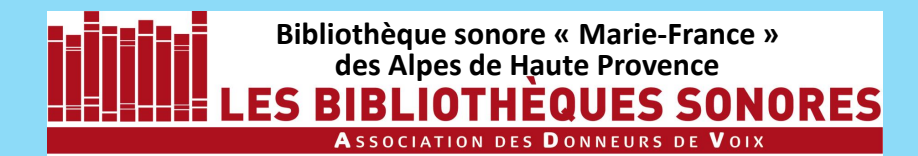

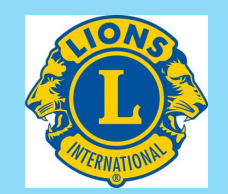

Pour éviter ce genre de problème, au moment de l'enregistrement des fichiers, il suffit de dupliquer le nom d'un fichier précédemment enregistré et de changer son numéro d'ordre.

Cliquez sur le nom d'un fichier existant,

| 🔒 Exporter l'au    | dio                                              |                                                |         |                   |      |         | ×     |
|--------------------|--------------------------------------------------|------------------------------------------------|---------|-------------------|------|---------|-------|
| Enregistrer dans : | LEROUX_GA                                        | STON_LE_MYSTERE_DE                             | e_la, ~ | · 🗿 🎓             | ⊳    |         |       |
| Accès rapide       | Nom<br>chambre_jau<br>chambre_jau<br>chambre_jau | ^<br>ine_001.mp3<br>ine_002.mp3<br>ine_003.mp3 | N°      | Titre<br>05<br>05 |      |         | Inter |
| Bureau             |                                                  |                                                |         |                   |      |         |       |
| Bibliothèques      |                                                  |                                                |         |                   |      |         |       |
| Ce PC              |                                                  |                                                |         |                   |      |         |       |
| 💣<br>Réseau        | 4                                                |                                                |         |                   |      |         | >     |
|                    | Nom du fichier :                                 | chambre_jaune_003.mp                           | 3       |                   | ~    | Enregis | strer |
|                    | Type : Fichiers MP3 ~                            |                                                |         | $\sim$            | Annu | ler     |       |
|                    |                                                  |                                                |         |                   |      | Option  | IS    |
|                    |                                                  |                                                |         |                   |      |         | :     |

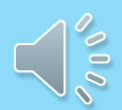

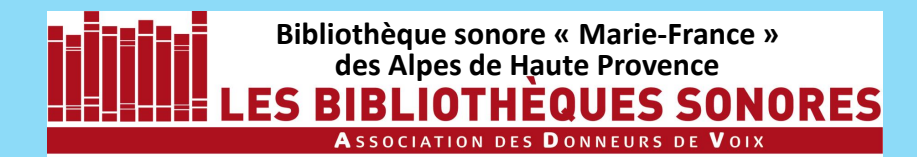

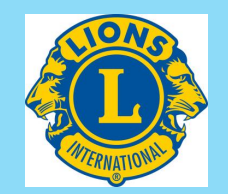

Pour éviter ce genre de problème, au moment de l'enregistrement des fichiers, il suffit de dupliquer le nom d'un fichier précédemment enregistré et de changer son numéro d'ordre.

Cliquez sur le nom d'un fichier existant, celui-ci s'inscrit dans la case **Nom du fichier** à enregistrer.

| 🔒 Exporter l'au                         |                                                            |                                             | ×  |                   |   |                          |                         |
|-----------------------------------------|------------------------------------------------------------|---------------------------------------------|----|-------------------|---|--------------------------|-------------------------|
| Enregistrer dans :                      | gistrer dans : 📙 LEROUX_GASTON_LE_MYSTERE_DE_LA_ 🗸 🌀 🏂 📂 🖽 |                                             |    |                   |   |                          |                         |
| Accès rapide<br>Bureau<br>Bibliothèques | Nom<br>chambre_jau<br>chambre_jau<br>chambre_jau           | ^<br>ne_001.mp3<br>ne_002.mp3<br>ne_003.mp3 | N° | Titre<br>05<br>05 |   |                          | Inter                   |
| Séseau                                  | <<br>Nom du fichier :<br>Type :                            | chambre_jaune_003.mp<br>Fichiers MP3        | 3  |                   | ~ | Enregi<br>Annu<br>Optior | ><br>strer<br>ler<br>ns |

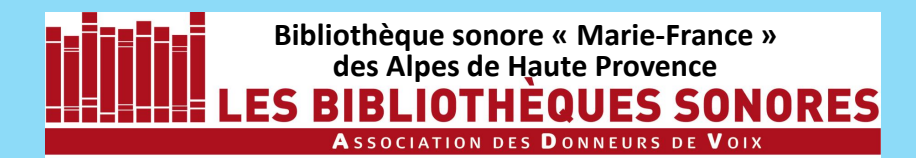

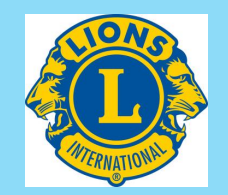

Pour éviter ce genre de problème, au moment de l'enregistrement des fichiers, il suffit de dupliquer le nom d'un fichier précédemment enregistré et de changer son numéro d'ordre.

Cliquez sur le nom d'un fichier existant, celui-ci s'inscrit dans la case **Nom du fichier** à enregistrer.

> Vous n'avez plus qu'à changer – son numéro d'ordre

avant de cliquer sur Enregistrer

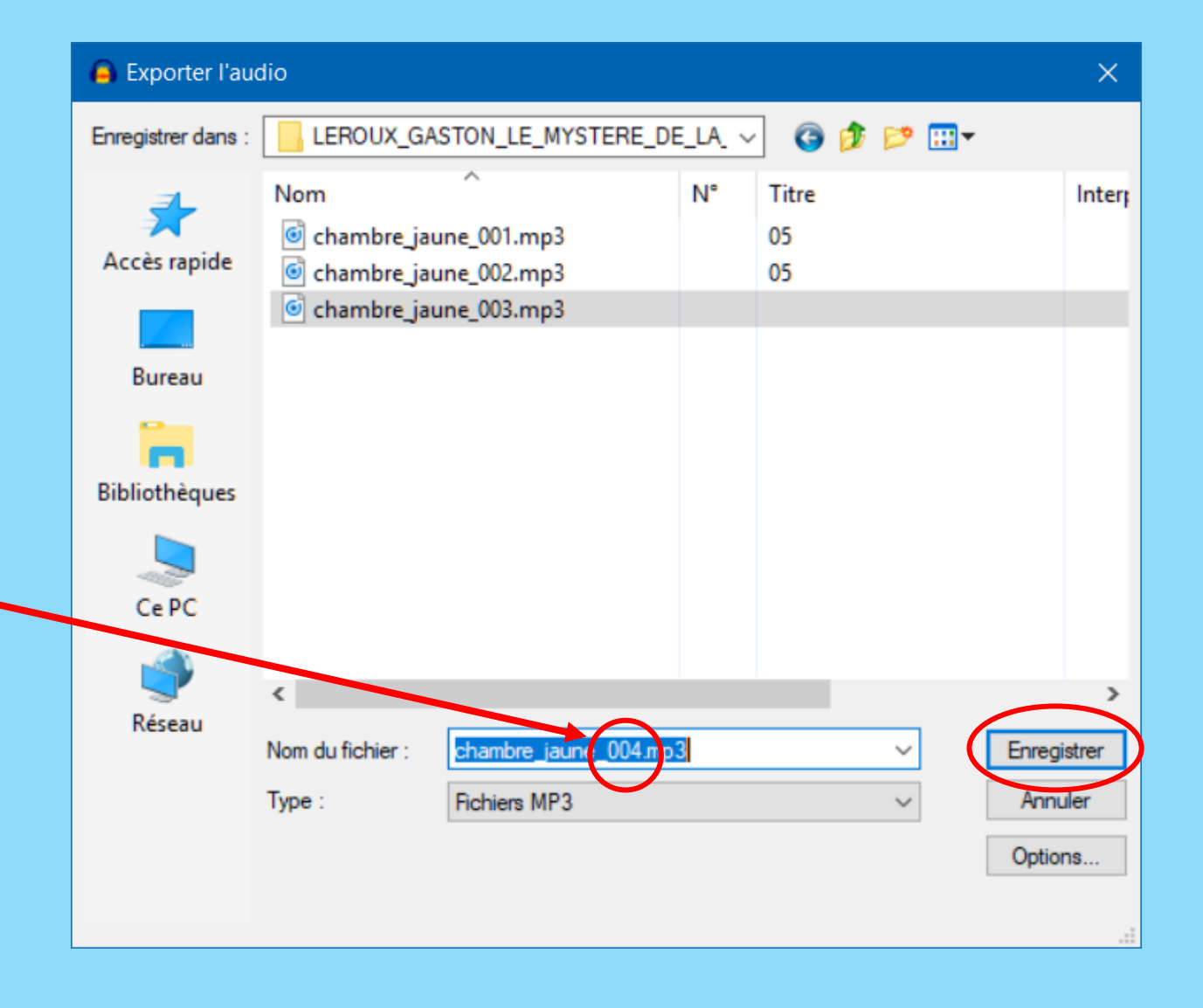

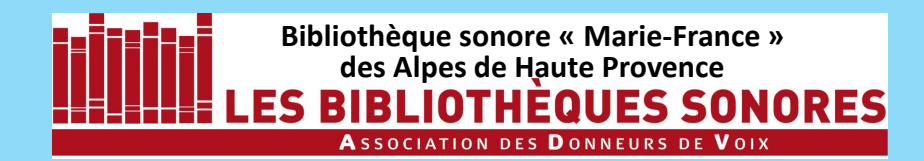

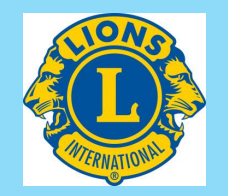

Vous commencez par organiser votre disque dur :

- 1. Créez un dossier que vous nommez BIBLIOTHEQUE SONORE
- 2. Dans ce dossier, créez un sousdossier LIVRES ENREGISTRES
- 3. Dans lequel vous créerez un sousdossier pour chaque livre enregistré.

- BIBLIOTHEQUE SONORE
- LIVRES ENREGISTRES
  - LEROUX\_GASTON\_LE\_MYSTERE\_DE\_LA\_CHAMBRE\_IAUNE\_04-M
  - MORGAN\_CHARLES\_FONTAINE\_04-M
  - TACITE\_HISTOIRES\_04-M

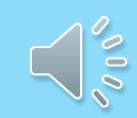

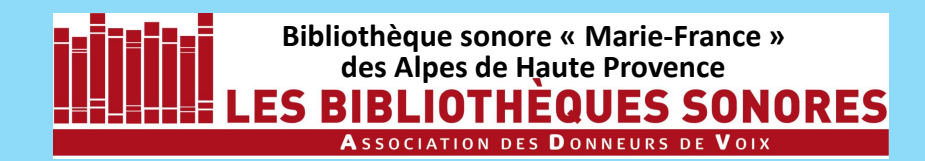

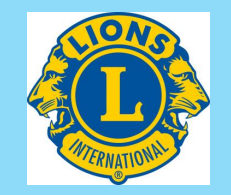

Vous commencez par organiser votre disque dur :

- 1. Créez un dossier que vous nommez BIBLIOTHEQUE SONORE
- 2. Dans ce dossier, créez un sousdossier LIVRES ENREGISTRES
- 3. Dans lequel vous créerez un sousdossier pour chaque livre enregistré.

- BIBLIOTHEQUE SONORE
- LIVRES ENREGISTRES
  - LEROUX\_GASTON\_LE\_MYSTERE\_DE\_LA\_CHAMBRE\_IAUNE\_04-M
  - MORGAN\_CHARLES\_FONTAINE\_04-M
  - TACITE\_HISTOIRES\_04-M

## Voyons cela en détail...

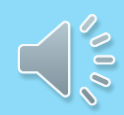

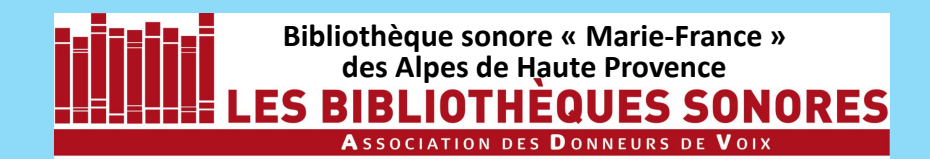

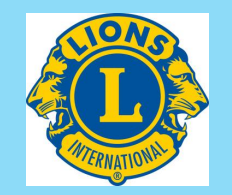

### Nommage des dossiers-livres

Le nom du dossier-livre contient :

- Le nom et le prénom de l'auteur
- Le titre de l'ouvrage
- La référence de la BS productrice.
   Le code de la BS04 est 04-M

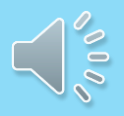

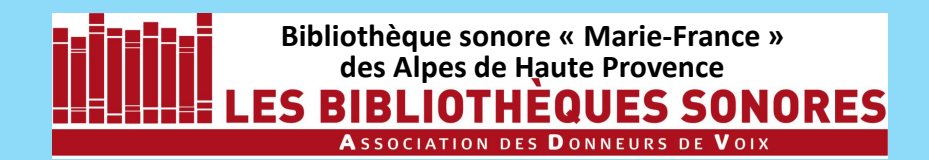

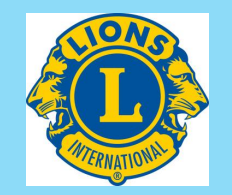

### Nommage des dossiers-livres

#### Le nom du dossier-livre contient :

- Le nom et le prénom de l'auteur
- Le titre de l'ouvrage
- La référence de la BS productrice.
   Le code de la BS04 est 04-M

#### Il est interdit d'utiliser :

- Les lettres accentuées,
- La cédille (ç), l'apostrophe
- Les espaces.

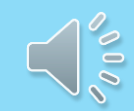

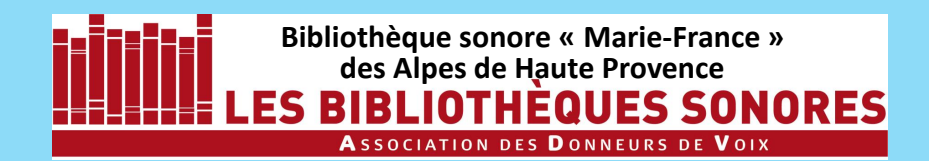

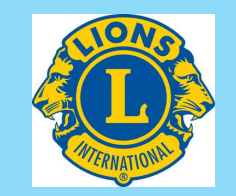

## Nommage des dossiers-livres

APATHIE\_JEAN-MICHEL\_LA\_LIBERTE\_DE\_MA\_MERE\_04M

GAGNON\_HERVE\_DAMNE\_T01\_L\_HERITAGE\_DES\_CATHARES\_04-M

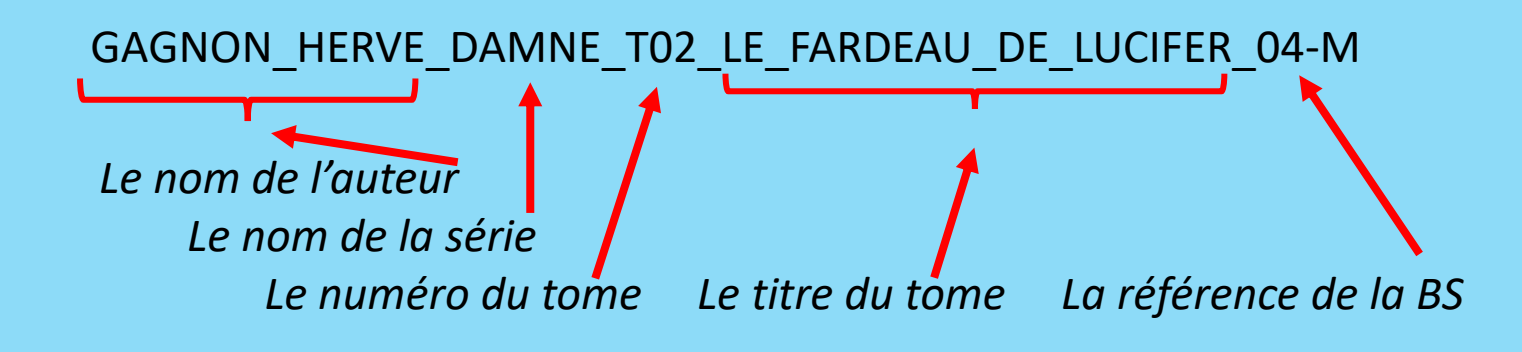

Le nom du dossier-livre contient :

- Le nom et le prénom de l'auteur
- Le titre de l'ouvrage
- La référence de la BS productrice.
   Le code de la BS04 est 04-M

#### Il est interdit d'utiliser :

- Les lettres accentuées,
- La cédille (ç), l'apostrophe (')
- Les espaces.

Les espaces sont remplacés par des soulignés (\_) : le tiret bas que l'on trouve sur la touche du 8.

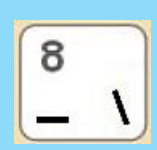

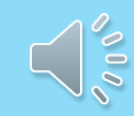

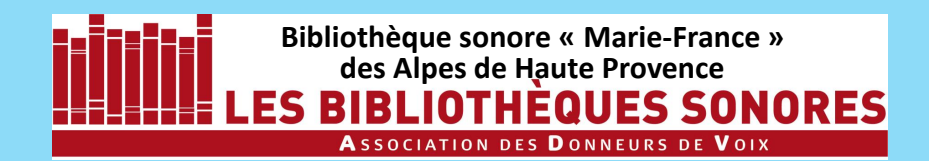

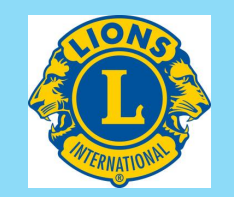

## Nommage des dossiers-livres

APATHIE\_JEAN-MICHEL\_LA\_LIBERTE\_DE\_MA\_MERE\_04M

GAGNON\_HERVE\_DAMNE\_T01\_L\_HERITAGE\_DES\_CATHARES\_04-M

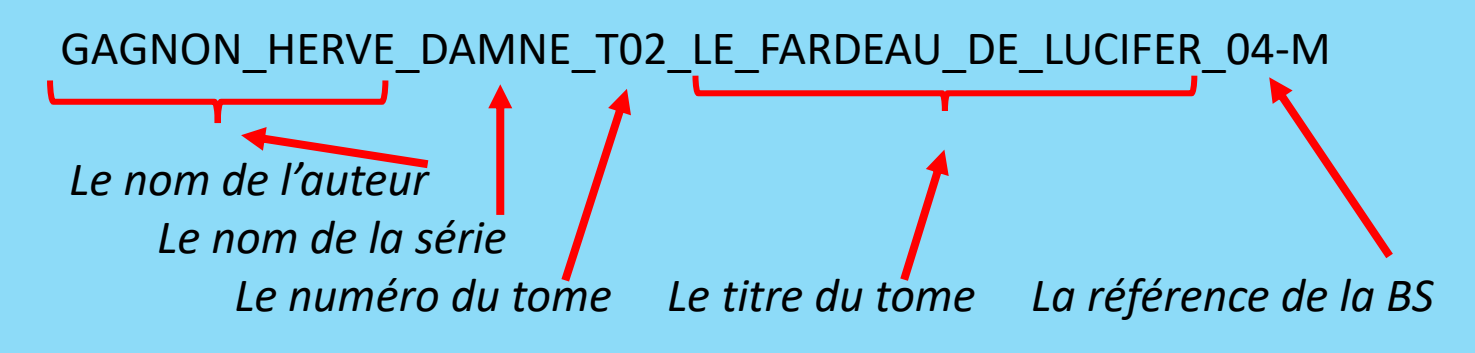

Exceptionnellement, si besoin, on peut raccourcir le titre. Exemple : GRIESSINGER\_MARIE\_ON\_RECONNAIT\_LE\_BONHEUR\_AU\_BRUIT\_QU\_IL\_ FAIT\_EN\_S\_EN\_ALLANT\_04-M

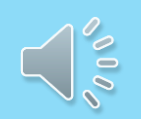

#### Le nom du dossier-livre contient :

- Le nom et le prénom de l'auteur
- Le titre de l'ouvrage
- La référence de la BS productrice.
   Le code de la BS04 est 04-M

#### Il est interdit d'utiliser :

- Les lettres accentuées,
- La cédille (ç), l'apostrophe (')
- Les espaces.

Les espaces sont remplacés par des soulignés (\_) : le tiret bas que l'on trouve sur la touche du 8.

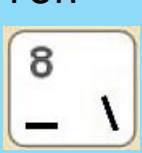

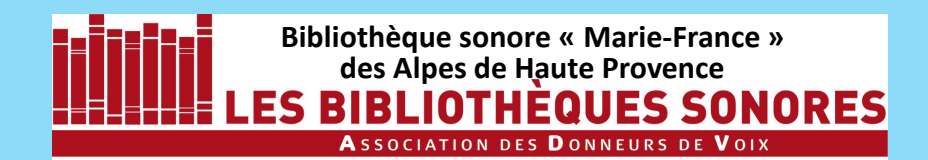

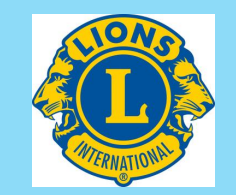

## Nommage des dossiers-livres

APATHIE\_JEAN-MICHEL\_LA\_LIBERTE\_DE\_MA\_MERE\_04M

GAGNON\_HERVE\_DAMNE\_T01\_L\_HERITAGE\_DES\_CATHARES\_04-M

GAGNON\_HERVE\_DAMNE\_TO2\_LE\_FARDEAU\_DE\_LUCIFER\_04-M Le nom de l'auteur Le nom de la série Le numéro du tome Le titre du tome La référence de la BS

Exceptionnellement, si besoin, on peut raccourcir le titre. Exemple : GRIESSINGER\_MARIE\_ON\_RECONNAIT\_LE\_BONHEUR\_AU\_BRUIT\_QU\_IL\_ FAIT\_EN\_S\_EN\_ALLANT\_04-M

GRIESSINGER\_MARIE\_ON\_RECONNAIT\_LE\_BONHEUR\_AU\_ BRUIT\_04-M Mais ce n'est à réserver qu'aux cas exceptionnellement longs.

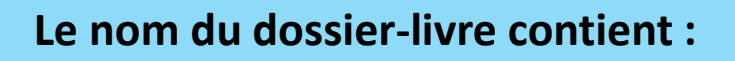

- Le nom et le prénom de l'auteur
- Le titre de l'ouvrage
- La référence de la BS productrice.
   Le code de la BS04 est 04-M

#### Il est interdit d'utiliser :

- Les lettres accentuées,
- La cédille (ç), l'apostrophe (')
- Les espaces.

Les espaces sont remplacés par des soulignés (\_) : le tiret bas que l'on trouve sur la touche du 8.

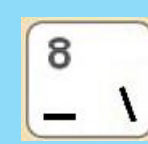

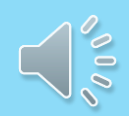

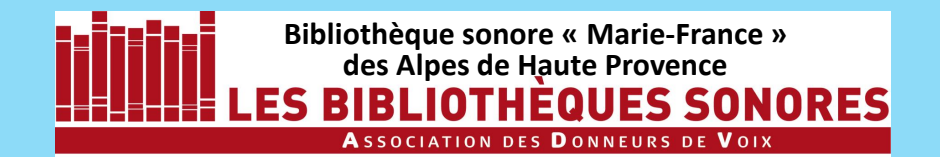

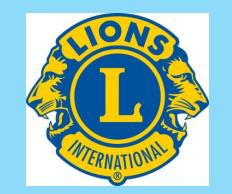

## Nommage des fichiers-pistes

Le nom des fichiers-pistes contient :

- Un ou des mots signifiants du titre
- Un compteur à **3 chiffres**

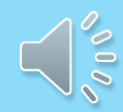

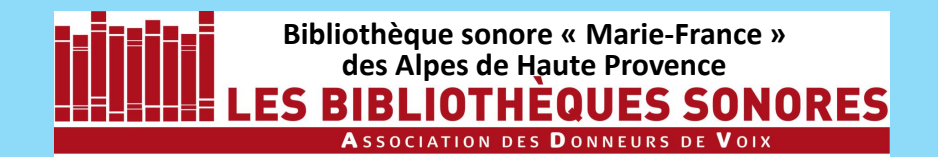

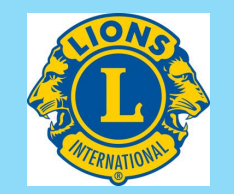

## Nommage des fichiers-pistes

#### Le nom des fichiers-pistes contient :

- Un ou des mots signifiants du titre
- Un compteur à 3 chiffres

Vie\_devant\_soi\_001.mp3

Capitaine\_Fracasse\_003.mp3

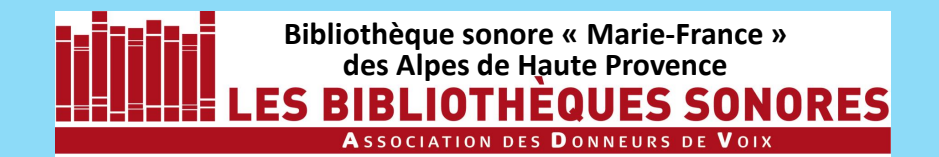

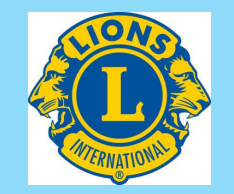

## Nommage des fichiers-pistes

#### Le nom des fichiers-pistes contient :

• Un ou des mots signifiants du titre

• Un compteur à 3 chiffres

Vie\_devant\_soi\_001.mp3

Capitaine\_Fracasse\_003.mp3 Mots séparés par un souligné Numéro de fichier à 3 chiffres

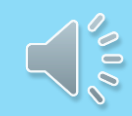

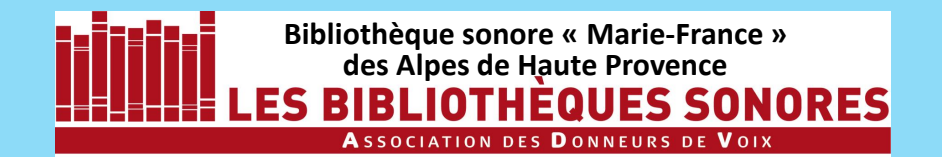

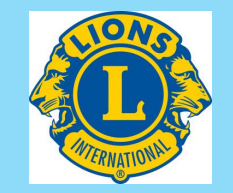

## Nommage des fichiers-pistes

#### Le nom des fichiers-pistes contient :

- Un ou des mots signifiants du titre
- Un compteur à 3 chiffres

Vie\_devant\_soi\_001.mp3

Capitaine Fracasse 003.mp3

Mots séparés par un souligné Numéro de fichier à 3 chiffres

#### Rappel

Les fichiers-pistes ont une durée de 5 à 10 minutes, sans jamais dépasser **12 minutes**. On crée un fichier-piste **à chaque début de chapitre** et en cas de rupture notoire dans le texte. Quand on crée un fichier-piste en cours de chapitre, on le commence sur un début de paragraphe.

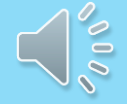

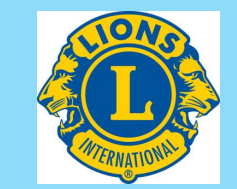

- 1 Installation d'Audacity 2.0.6 et de Lame 3.99.3 (4'15")
- 2 Paramétrage d'Audacity (4'58'')
- 3 Enregistrement numérique : les réglages (11'50'')
- 4 Enregistrement proprement dit (9')
- 5 Correction des erreurs de lecture (6'30'')
- 6 Les noms de fichiers (5')

SUIVANT

7 – iTunes : installation, paramétrage, utilisation (11')

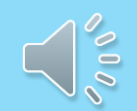

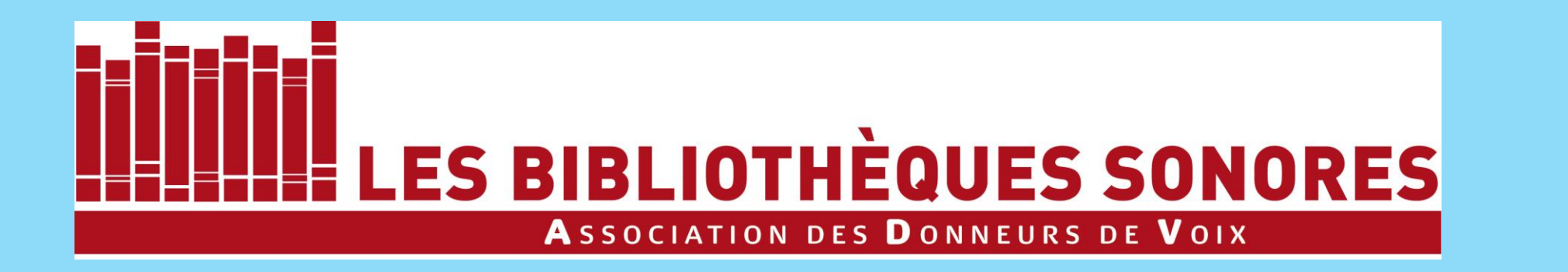

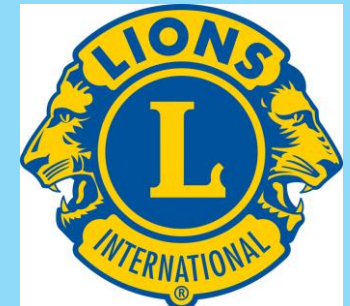

Tutoriel réalisé pour ses donneurs de voix par la Bibliothèque sonore « Marie-France » des Alpes de Haute Provence

B.P. 451 04104 MANOSQUE Tél : 04 92 87 85 32 Courriel : 04m@advbs.fr Permanence : mardi 14H-17H 14, rue du Bon Repos 04100 MANOSQUE